DISH Order - Kako urediti informacije o lokaciji restorana

### Click on **RESTAURANT**.

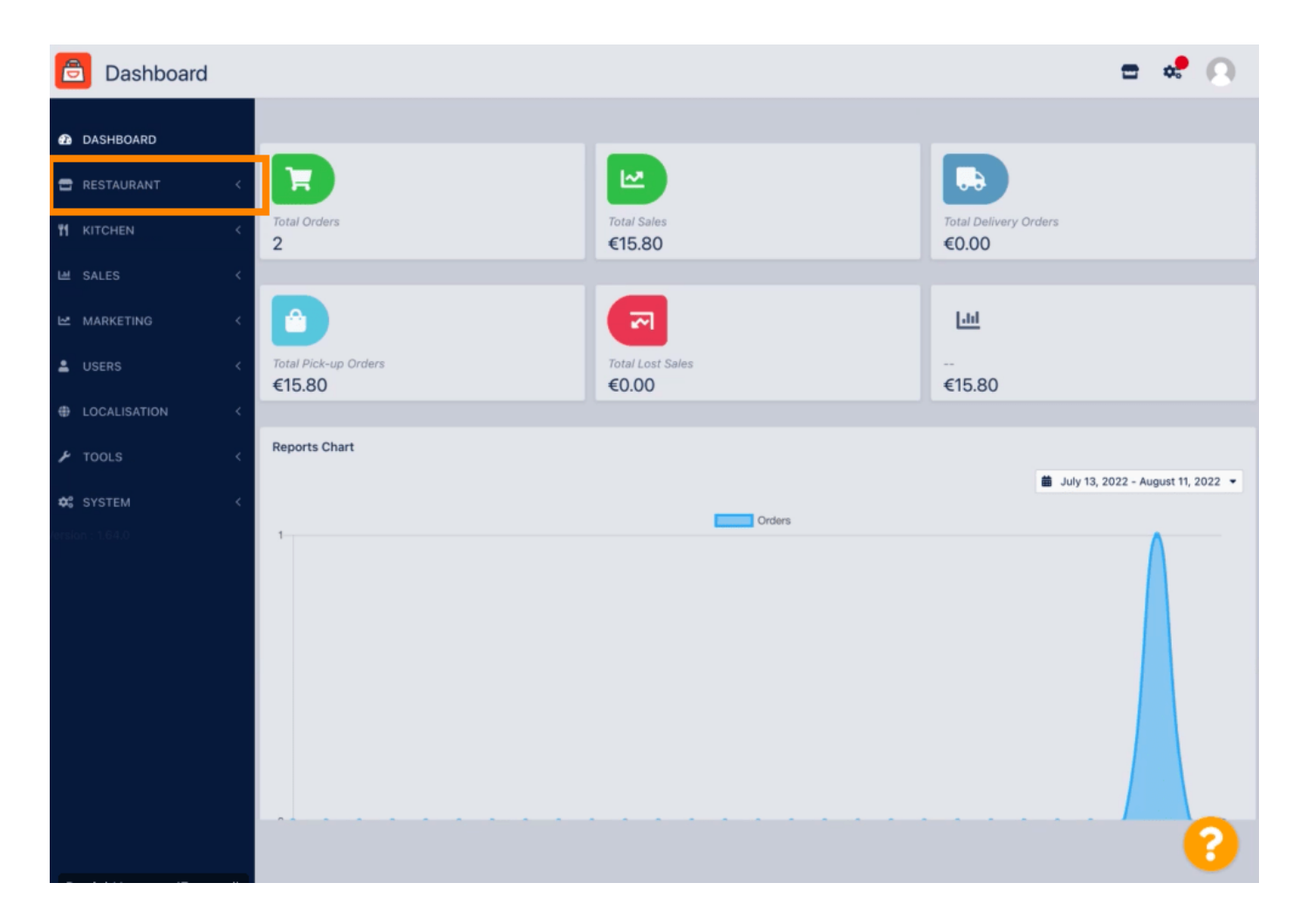

DISH Order - Kako urediti informacije o lokaciji restorana

Click on Locations.

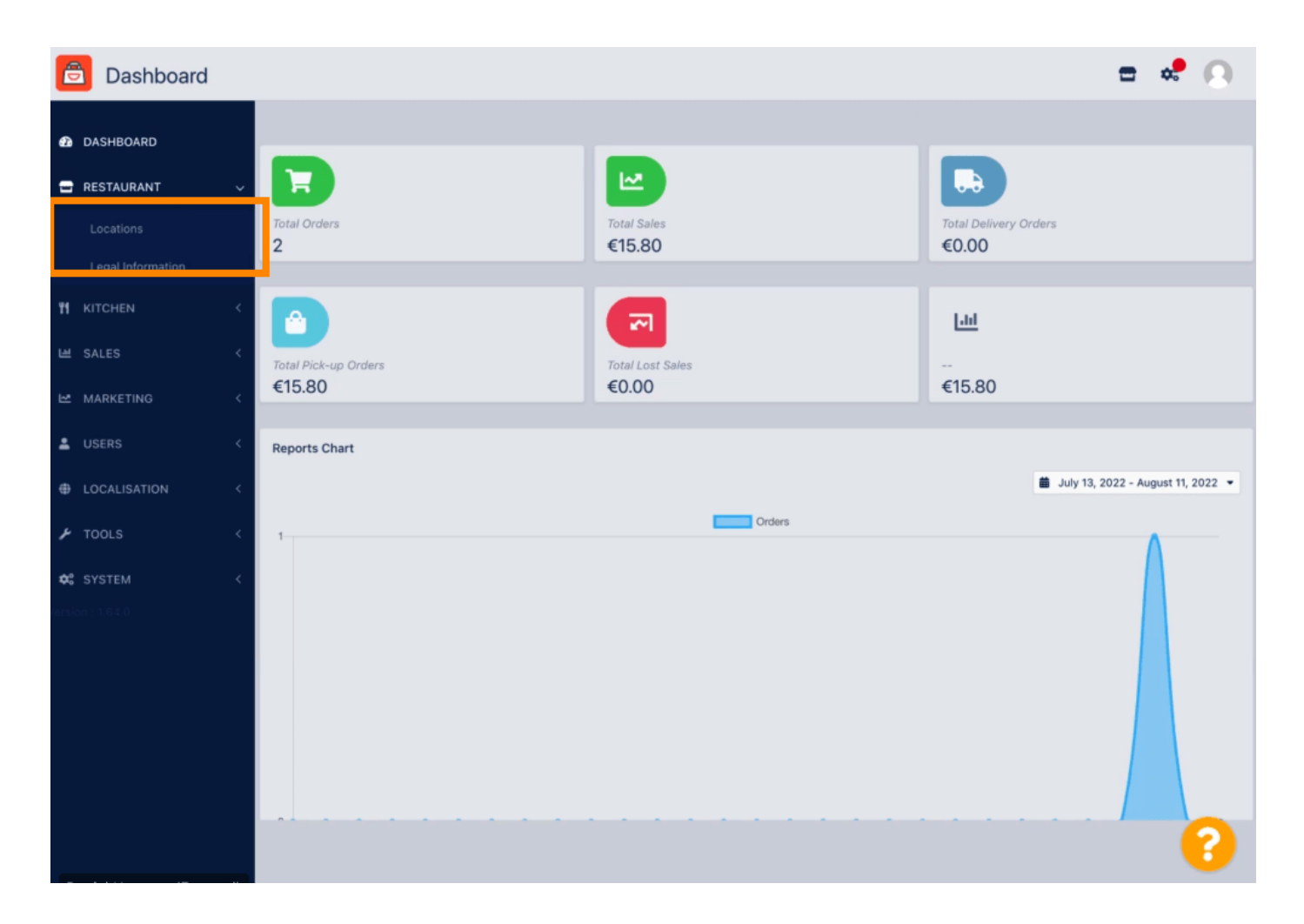

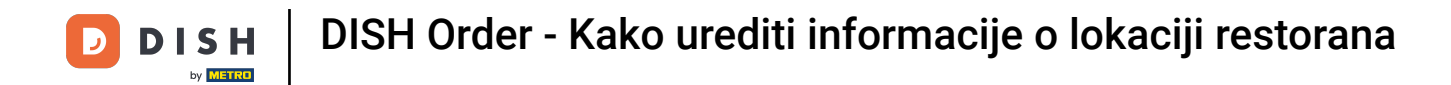

### • To edit your location, click on the pencil icon.

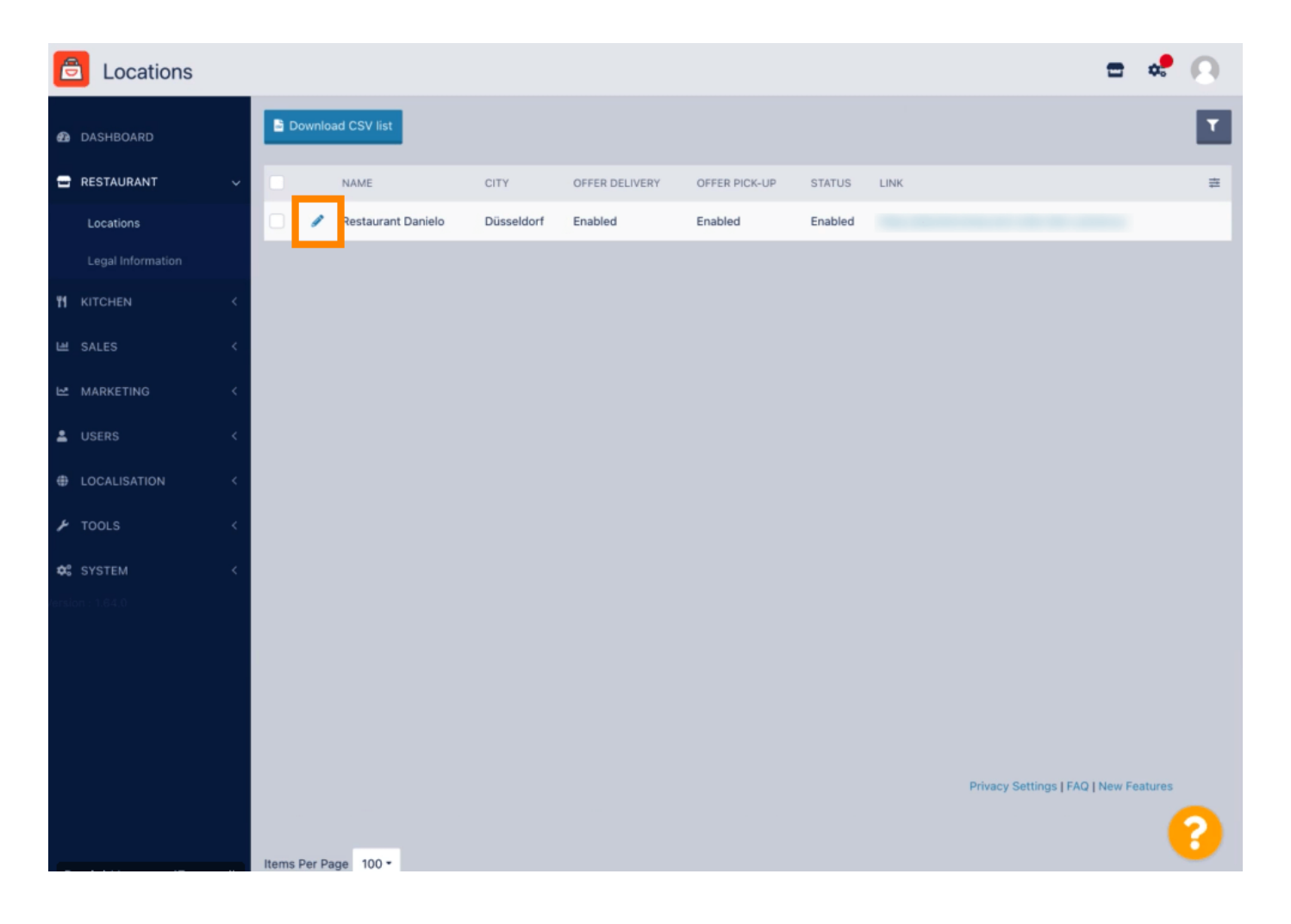

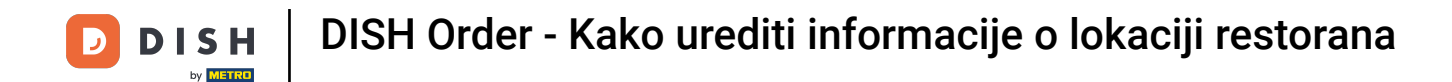

Under the tab Location you can insert or edit general restaurant information shown in the Storefront.
 You can also enable or disable the Webshop accessibility and Subscription Status.

| <b>Location</b> Edit |                                      |                     |                        |                        |                  |                | = 💐                                                                                  | 0 |  |
|----------------------|--------------------------------------|---------------------|------------------------|------------------------|------------------|----------------|--------------------------------------------------------------------------------------|---|--|
| n DASHBOARD          |                                      | Save 🖬 S            | ave & Close            |                        |                  |                |                                                                                      |   |  |
| 🖃 RESTAURANT         | ~                                    | Location            | Order Settings         | Opening Hours          | Payments         | Delivery       | orderdirect                                                                          |   |  |
| Locations            |                                      | Name of the R       | estaurant              |                        |                  |                |                                                                                      |   |  |
| Legal Information    | Legal Information Restaurant Danielo |                     |                        |                        |                  |                |                                                                                      |   |  |
|                      | <                                    | Email               |                        |                        |                  |                | Telephone                                                                            |   |  |
| 냄 SALES              | <                                    | j.doe@test.d        | e                      |                        |                  |                | +4912345678900                                                                       |   |  |
| 🗠 MARKETING          | <                                    | Establishment       | ID                     |                        |                  |                | Logo                                                                                 |   |  |
|                      |                                      | 9988776655          | 544332211              |                        |                  |                | E Colori a loss for this loss for                                                    | 2 |  |
| Coero                |                                      |                     |                        |                        |                  |                | Select a logo for this location.                                                     |   |  |
| LOCALISATION         | <                                    | Header imag         | e                      |                        |                  |                | Webshop Status                                                                       |   |  |
| 🗲 TOOLS              | <                                    | Select an imag      | e for your location th | at is displayed in the | header of your D | ISH Order page | ge If your webshop is open, customers can see it and are able to place online orders |   |  |
| 🕫 SYSTEM             | <                                    | Subscription Status |                        |                        |                  |                | Address 1                                                                            |   |  |
| Const 64.0           |                                      |                     |                        |                        |                  |                | Metrostr. 1                                                                          |   |  |
|                      |                                      | Reflects DISH       | Order subscription st  | atus                   |                  |                |                                                                                      |   |  |
|                      | Address 2                            |                     |                        |                        |                  |                | City                                                                                 |   |  |
|                      |                                      |                     |                        |                        |                  |                | Düsseldorf                                                                           |   |  |
|                      | State                                |                     |                        |                        | Postcode         |                |                                                                                      |   |  |
|                      |                                      |                     |                        |                        |                  |                | 40235                                                                                |   |  |
|                      |                                      |                     |                        |                        |                  |                |                                                                                      |   |  |
|                      |                                      |                     |                        |                        |                  |                |                                                                                      | 9 |  |

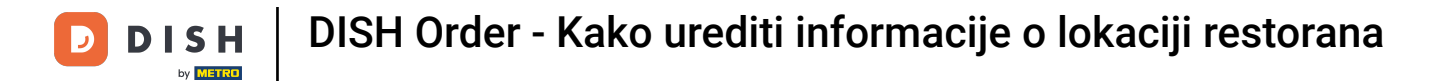

# Scroll down to see further information.

| <b>Location</b> Edit | = 💐 🔿                                                                                                    |
|----------------------|----------------------------------------------------------------------------------------------------|
| _                    | Name of the Restaurant                                                                                                    |
| DASHBOARD            | Restaurant Danielo                                                                                                    |
| 🖶 RESTAURANT         | Email Telephone                                                                                                    |
| Locations            | j.doe@test.de +4912345678900                                                                                                    |
| Legal Information    | Establishment ID Logo                                                                                                    |
|                      | 998877665544332211                                                                                                    |
| T KITCHEN            | Select a logo for this location.                                                                                                    |
| 별 SALES              | Header image Webshop Status                                                                                                    |
| 🗠 MARKETING          | Enabled Select an image for your location that is displayed in the header of your DISH Order page. If your webshop is open, customers can see it and are able to place online orders |
| LUSERS               | Subscription Status Address 1                                                                                                    |
|                      | Active Metrostr. 1                                                                                                    |
|                      | Reflects DISH Order subscription status                                                                                                    |
| F TOOLS              | Address 2 City                                                                                                    |
| 🕫 SYSTEM             | Düsseldorf                                                                                                    |
| rension : 1.64.0     | State Postcode                                                                                                    |
|                      | 40235                                                                                                    |
|                      | Country                                                                                                    |
|                      | Germany *                                                                                                    |
|                      |                                                                                                    |
|                      | Privacy Settings   FAQ   New Features                                                                                                    |
|                      | <b>?</b>                                                                                                    |

DISH Order - Kako urediti informacije o lokaciji restorana

## Scroll up and click on Save & Close.

| <b>Location</b> Edit                  |           |                        |                        |                        |                  |                | = 📌 🔘                                                                                        |  |  |  |  |
|---------------------------------------|-----------|------------------------|------------------------|------------------------|------------------|----------------|----------------------------------------------------------------------------------------------|--|--|--|--|
| DASHBOARD                             |           | Save 🖬 S               | ave & Close            |                        |                  |                |                                                                                              |  |  |  |  |
| 🚽 RESTAURANT                          | ~         | Location               | Order Settings         | Opening Hours          | Payments         | Delivery       | orderdirect                                                                                  |  |  |  |  |
| Locations                             |           | Name of the Restaurant |                        |                        |                  |                |                                                                                              |  |  |  |  |
| Legal Information                     |           | Restaurant D           | anielo                 |                        |                  |                |                                                                                              |  |  |  |  |
|                                       | < - i     | Email                  |                        |                        |                  |                | Telephone                                                                                    |  |  |  |  |
| 네 SALES                               | <         | j.doe@test.de          | e                      |                        |                  |                | +4912345678900                                                                               |  |  |  |  |
|                                       | < 1       | Establishment          | ID                     |                        |                  | Logo           |                                                                                              |  |  |  |  |
| •                                     |           | 9988776655             | 44332211               |                        |                  |                | 8                                                                                            |  |  |  |  |
| LUSERS                                |           |                        |                        |                        |                  |                | Select a logo for this location.                                                             |  |  |  |  |
| LOCALISATION                          | <         | Header image           | e                      |                        |                  |                | Webshop Status                                                                               |  |  |  |  |
| 🗲 TOOLS                               | <         | Select an imag         | e for your location th | at is displayed in the | header of your D | ISH Order page | Enabled<br>If your webshop is open, customers can see it and are able to place online orders |  |  |  |  |
| SYSTEM                                | <         | Subscription           | Status                 |                        |                  |                | Address 1                                                                                    |  |  |  |  |
| rersion : 1.64.0                      | Active    |                        |                        |                        |                  |                | Metrostr. 1                                                                                  |  |  |  |  |
|                                       |           | Reflects DISH          | Order subscription st  | atus                   |                  |                |                                                                                              |  |  |  |  |
|                                       | Address 2 |                        |                        |                        |                  |                | City                                                                                         |  |  |  |  |
|                                       | State     |                        |                        |                        |                  |                | Düsseldorf                                                                                   |  |  |  |  |
|                                       |           |                        |                        |                        |                  |                | Postcode                                                                                     |  |  |  |  |
|                                       |           |                        |                        |                        |                  |                | 40235                                                                                        |  |  |  |  |
|                                       |           |                        |                        |                        |                  |                |                                                                                              |  |  |  |  |
|                                       |           |                        |                        |                        |                  |                | ?                                                                                            |  |  |  |  |
| · · · · · · · · · · · · · · · · · · · |           |                        |                        |                        |                  |                |                                                                                              |  |  |  |  |

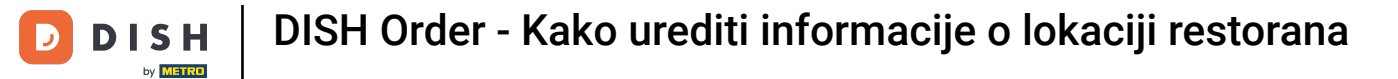

## • That's it, your'e done.

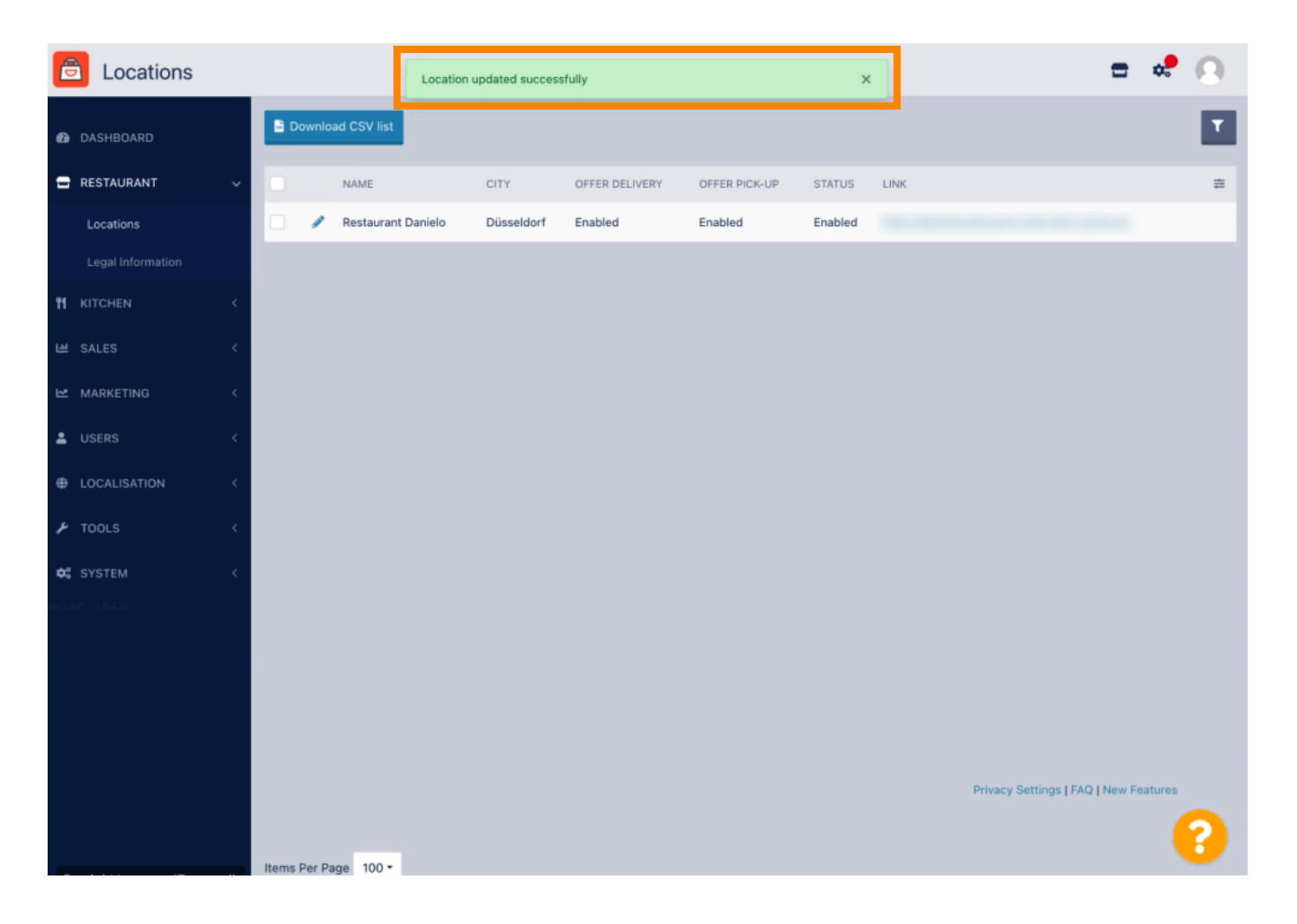

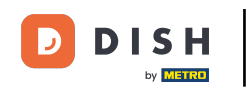

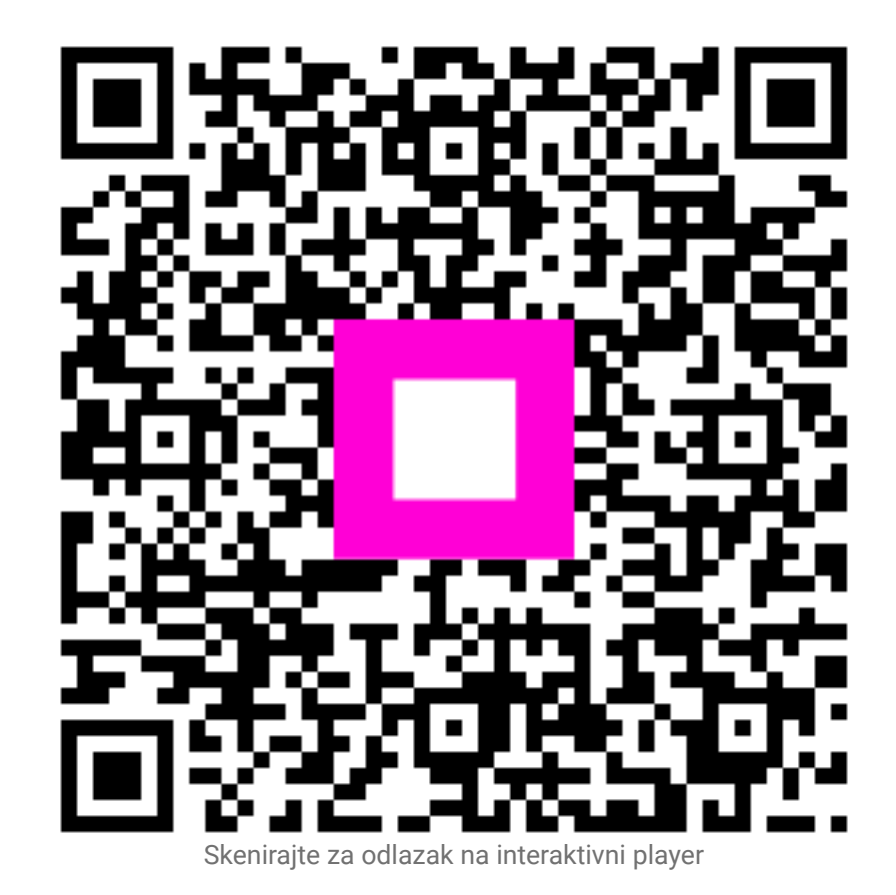